# HP StorageWorks XP Data Shredder user guide

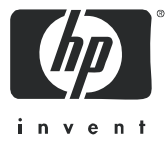

Part number: T1721-96002 Second edition: October 2005

#### Legal and notice information

© Copyright 2005 Hewlett-Packard Development Company, L.P.

Confidential computer software. Valid license from HP required for possession, use or copying. Consistent with FAR 12.211 and 12.212, Commercial Computer Software, Computer Software Documentation, and Technical Data for Commercial Items are licensed to the U.S. Government under vendor's standard commercial license.

The information contained herein is subject to change without notice. The only warranties for HP products and services are set forth in the express warranty statements accompanying such products and services. Nothing herein should be construed as constituting an additional warranty. HP shall not be liable for technical or editorial errors or omissions contained herein.

Adobe® and Acrobat® are trademarks of Adobe Systems Incorporated.

AIX, FICON, ESCON, and z/OS are registered trademarks of International Business Machines Corporation.

Internet Explorer, Windows 2000, and Windows NT are trademarks or registered trademarks of Microsoft Corporation.

Java, Java Runtime Environment™ (JRE), Java Virtual Machine (JVM), Solaris and SPARC are trademarks or registered trademarks of Sun Microsystems, Inc.

Netscape is a registered trademark of Netscape Communications Corporation.

All other brand or product names are or may be registered trademarks, trademarks or service marks of and are used to identify products or services of their respective owners.

XP Data Shredder user guide

# Contents

| About this guide.         Intended audience         Prerequisites.         Related documentation         Document conventions and symbols         HP technical support         HP-authorized reseller.         Helpful web sites                                                                                                    | . 5<br>5<br>5<br>6<br>6<br>7<br>7                                                |
|----------------------------------------------------------------------------------------------------|----------------------------------------------------------------------------------|
| XP Data Shredder for the XP128/XP1024/XP10000/XP12000         Overview of Shredding operations         Target volumes for Shredding operations         Preparing to use Data Shredder         Starting Data Shredder         Shredding Param pane         Confirmation pane for completing Shredding operations         Shredding Data Output pane         Shredding operations         Preparing for Shredding operations         Defining Shredding operation settings         Deleting data on volumes (Shredding)         Canceling Shredding operations | . 9<br>9<br>10<br>10<br>10<br>11<br>12<br>13<br>13<br>13<br>14<br>14<br>15<br>16 |
| ndex                                                                                                    | 17                                                                               |
| igures         1       Overview of Shredding operations.         2       Customized Volume pane.         3       Shredding Param pane.         4       Shredding Data Output pane                                                                                                    | 9<br>10<br>11<br>13                                                              |
| 1       Document conventions         2       Ending status of Shredding operations                                                                                                    | .6<br>12                                                                         |

# About this guide

This guide provides information about:

- "Overview of Shredding operations" on page 9
- "Target volumes for Shredding operations" on page 10
- "Preparing to use Data Shredder" on page 10
- "Starting Data Shredder" on page 10
- "Shredding Param pane" on page 11
- "Confirmation pane for completing Shredding operations" on page 12
- "Shredding Data Output pane" on page 13
- "Shredding operations" on page 13

## Intended audience

This guide is intended for customers and HP authorized service providers experienced with the following:

- Disk array hardware and software
- Storage systems

## Prerequisites

Prerequisites for using this product include:

- XP12000 firmware version
  - Minimum: 50-04-31-00/00
  - Recommended: 50-04-41-00/00 or later
- XP10000 firmware version
  - Minimum: 50-04-31-00/00
  - Recommended: 50-04-41-00/00 or later
- XP1024/XP128 firmware version
  - Minimum: 21-13-02-00/00
  - Recommended: 21-14-10-00/00 or later
- Set up the HP StorageWorks XP disk arrays
- See the readme.txt file on the product CD for last-minute announcements

## **Related documentation**

In addition to this guide, please refer to other documents for this product:

- HP StorageWorks Command View XP User Guide for XP Disk Arrays
- HP StorageWorks XP Remote Web Console User Guide for XP12000/XP10000
- HP StorageWorks XP Remote Web Console User Guide for 1024/XP128
- HP StorageWorks LUN Configuration and Security Manager XP User Guide for the XP10000/XP12000
- HP StorageWorks LUN Configuration and Security Manager XP User Guide for the XP128/XP1024

These and other HP documents can be found on an HP web site: <u>http://www.hp.com/support/</u>.

# Document conventions and symbols

| Table 1 Doc | ument conventions |
|-------------|-------------------|
|-------------|-------------------|

| Convention                                                   | Element                                                                                                    |
|--------------------------------------------------------------|----------------------------------------------------------------------------------------------------|
| Medium blue text: Figure 1                                   | Cross-reference links and e-mail addresses                                                                                                    |
| Medium blue, underlined text<br>( <u>http://www.hp.com</u> ) | Web site addresses                                                                                                    |
| Bold font                                                    | <ul> <li>Key names</li> <li>Text typed into a GUI element, such as into a box</li> <li>GUI elements that are clicked or selected, such as menu and list items, buttons, and check boxes</li> </ul> |
| Italics font                                                 | Text emphasis                                                                                                    |
| Monospace font                                               | <ul> <li>File and directory names</li> <li>System output</li> <li>Code</li> <li>Text typed at the command-line</li> </ul>                                                                          |
| Monospace, italic font                                       | <ul><li>Code variables</li><li>Command-line variables</li></ul>                                                                                                    |
| Monospace, bold font                                         | Emphasis of file and directory names, system output, code, and text typed at the command-line                                                                                                    |

△ CAUTION: Indicates that failure to follow directions could result in damage to equipment or data.

**IMPORTANT:** Provides clarifying information or specific instructions.

- **NOTE:** Provides additional information.
- ☆ TIP: Provides helpful hints and shortcuts.

# HP technical support

Telephone numbers for worldwide technical support are listed on the HP web site: <a href="http://www.hp.com/support/">http://www.hp.com/support/</a>.

Collect the following information before calling:

- Technical support registration number (if applicable)
- Product serial numbers
- Product model names and numbers
- Applicable error messages
- Operating system type and revision level
- Detailed, specific questions

For continuous quality improvement, calls may be recorded or monitored.

HP strongly recommends that customers sign-up online using the Subscriber's choice web site at <u>http://www.hp.com/go/e-updates</u>.

- Subscribing to this service provides you with email updates on the latest product enhancements, newest versions of drivers, and firmware documentation updates as well as instant access to numerous other product resources.
- After signing-up, you can quickly locate your products by selecting **Business support** and then **Storage** under Product Category.

## HP-authorized reseller

For the name of your nearest HP-authorized reseller:

- In the United States, call 1-800-345-1518
- Elsewhere, visit <u>http://www.hp.com</u> and click **Contact HP** to find locations and telephone numbers

## Helpful web sites

For third-party product information, see the following vendor web sites:

- <u>http://www.hp.com</u>
- <u>http://www.hp.com/go/storage</u>
- <u>http://www.hp.com/support</u>

# XP Data Shredder for the XP128/XP1024/XP10000/XP12000

If you change the user for a volume, you should delete data stored by the previous user for security purposes. The Data Shredder feature deletes data on volumes and prevents deleted data from being restored. *Shredding operation* refers to the process of deleting all data on a volume by overwriting it with dummy data.

Data Shredder is based on DoD5220.22-M, which is the standard defined by the U.S. Department of Defense.

Data Shredder is used for both open and mainframe systems.

# Overview of Shredding operations

The Shredding operation completely deletes data on a specified volume by repeatedly overwriting existing data with dummy data. You perform Shredding operations from the Command View XP management station or XP Remote Web Console. Figure 1 shows an example of Shredding operations.

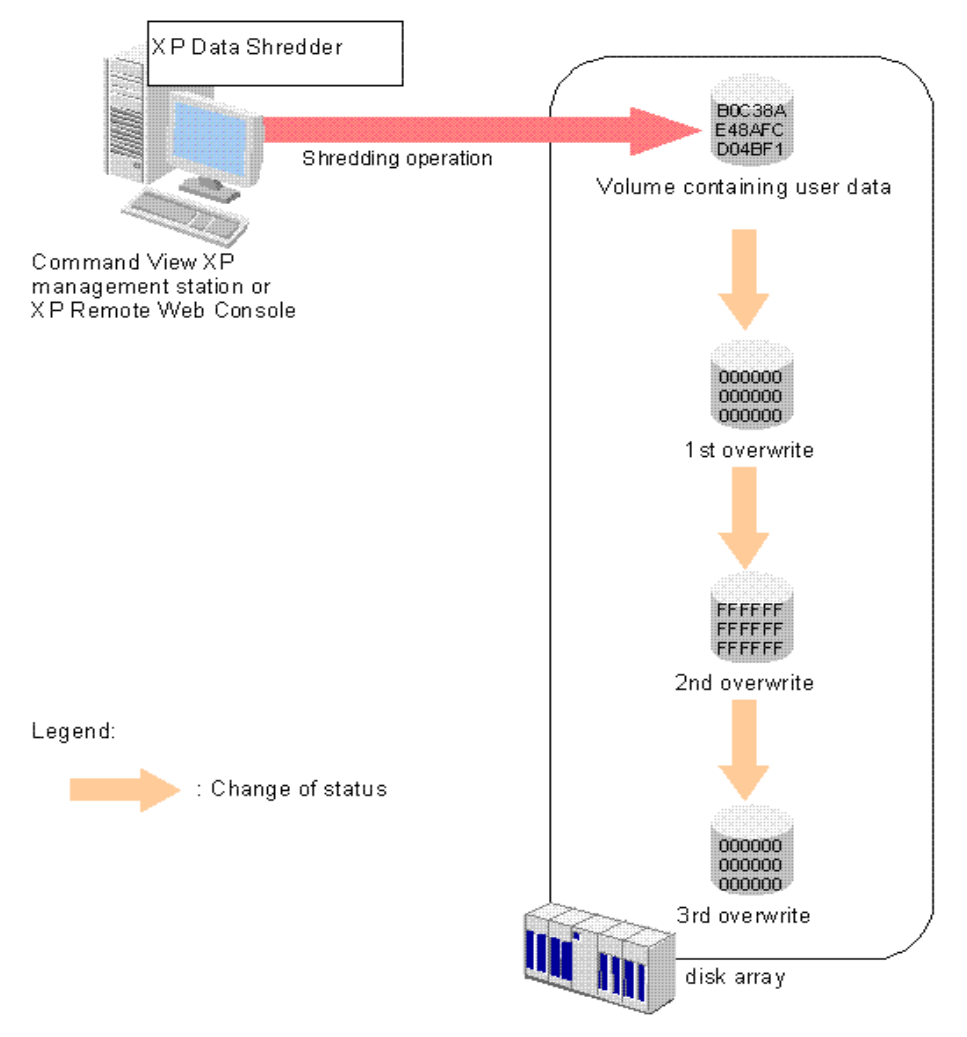

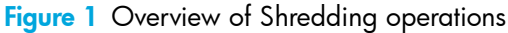

Because of the nature of hard disks, overwriting a volume once is not enough to completely delete data, which means deleted data could be restored. Therefore, HP recommends you overwrite a volume with dummy data at least three times.

By default, Data Shredder overwrites volumes with dummy data three times. You can change the default and overwrite the volume up to eight times. For more information, see "Defining Shredding operation settings" on page 14.

# Target volumes for Shredding operations

You can use the Shredding operation for any type of volume (for example, VDEV, LDEV, or custom volume) and emulation type, but the status of the volume must be **Blocked**. If the status is **Normal**, the volume cannot be the target of Shredding operations. For instructions to change the status of a volume to **Blocked**, see "Preparing for Shredding operations" on page 14.

NOTE: Select target volumes for Shredding operations in the Volume Management pane. You cannot perform Shredding operations on external volumes, pool volumes (pool-VOLs), and virtual volumes. For more information, see "Deleting data on volumes (Shredding)" on page 15.

## Preparing to use Data Shredder

Before launching Data Shredder, install and enable Data Shredder on each disk array where you intend to use these options.

## Starting Data Shredder

- 1. Click the Volume Management button ( Of Volume Mana.). The Volume Management pane appears.
  - NOTE: To change settings for Data Shredder, you must be in Modify mode.

| Parity Group - LDEV                     |     |                  | Capacity Unit MB | ✓ LDEV          | / Status |
|-----------------------------------------|-----|------------------|------------------|-----------------|----------|
| Kara Kara Kara Kara Kara Kara Kara Kara | No. | CU:LDEV          | Emulation        | Capacity        | Paths    |
| 🖨 😋 Box 1                               | 1   | 00:00            | OPEN-8           | 7007.343 MB     | A        |
|                                         | 2   | 00:01            | OPEN-8           | 7007.343 MB     |          |
|                                         | 3   | 00:02     00:02  | OPEN-8           | 7007.343 MB     |          |
|                                         | 4   | 🧕 03:FF          | OPEN-8           | 7007.343 MB     | 1        |
| 1-2-(1)                                 | 5   | 00:04     00:04  | OPEN-8           | 7007.343 MB     |          |
|                                         | 6   | 00:05            | OPEN-8           | 7007.343 MB     |          |
| 1-3-(1)                                 | 7   | 00:06            | OPEN-8           | 7007.343 MB     | 1        |
| 🗄 🧊 1-4 RAID5(3D+1P)                    | 8   | 00:07            | OPEN-8           | 7007.343 MB     |          |
| 🔁 🛱 🖓 Box 2                             | 9   | 00:08            | OPEN-8           | 7007.343 MB     |          |
| 📴 🗐 2-1 RAID5(3D+1P)                    | 10  | 00:09            | OPEN-8           | 7007.343 MB     |          |
| 🗄 🖶 🗐 2-2 RAID5(3D+1P)                  | 11  | 🥝 00:0A          | OPEN-8           | 7007.343 MB     |          |
| 🗄 🖶 🧊 2-3 RAID5(3D+1P)                  | 12  | 🥝 00:0B          | OPEN-8           | 7007.343 MB     |          |
| 🗄 🧐 2-4 RAID5(3D+1P)                    | 13  | 00:0C            | OPEN-8           | 7007.343 MB     |          |
| E-S Box E1                              | 14  | 🥝 00:0D          | OPEN-8           | 7007.343 MB     |          |
| 📋 🖻 🥮 E1-1                              | 15  | 🥝 00:0E          | OPEN-8           | 7007.343 MB     |          |
| E1-1-(1)                                | 16  | 🥝 00:0F          | OPEN-8           | 7007.343 MB     |          |
| E-S Box E2                              | 17  | <u>(2)</u> 00:10 | OPEN-8           | 7007.343 MB     |          |
| E                                       | 18  | <u>(Q)</u> 00:11 | OPEN-8           | 7007.343 MB     |          |
| E2-1-(1)                                | 19  | 🧕 00:12          | OPEN-8           | 7007.343 MB     |          |
| E-💐 Box E3                              | 20  | <u>(2)</u> 00:13 | OPEN-8           | 7007.343 MB     | 1        |
| 🖻 🗐 E3-1                                | 21  | <u>(Q)</u> 00:14 | OPEN-8           | 7007.343 MB     | 1        |
| └─ <b>%</b> E3-1-(1)                    | 22  | <u>(Q)</u> 00:15 | OPEN-8           | 7007.343 MB     | 1 💌      |
|                                         | •   |                  |                  |                 | •        |
|                                         |     | 00/              | SI               | nredding Param. | Download |

2. Click the Customized Volume tab.

Figure 2 Customized Volume pane

# Shredding Param pane

Use this pane to define settings for Shredding operations. To open this pane, click **Shredding Param** (Parameter) on the Customized Volume pane.

| Shredding Param. |                                            |              |                     |
|------------------|--------------------------------------------|--------------|---------------------|
| Write Data Type  | O Default<br>C User                        | ( 00-FF-00 ) |                     |
| Write Data       | <ul> <li>Define</li> <li>Random</li> </ul> |              | (Max. 4 hex digits) |
|                  |                                            |              | Set                 |
| Format List      |                                            |              |                     |
| NO.              |                                            | Data         |                     |
| 1 00<br>2 FE     |                                            |              |                     |
| 3 00             |                                            |              |                     |
|                  |                                            |              |                     |
|                  |                                            | 0            | Cancel              |

#### Figure 3 Shredding Param pane

The Shredding Param pane contains the following:

- Write Data Type: Settings for Shredding operations.
  - **Default (00-FF-00)**: If selected, defaults are used for Shredding operations. Data on a volume is deleted by overwriting the volume with dummy data three times. When the volume is overwritten the first and third times, Data Shredder uses 00 (hexadecimal number) for the dummy data. When the volume is overwritten the second time, Data Shredder uses FF (hexadecimal number) for the dummy data.
  - **User**: If selected, you define the dummy data and how many times the volume is overwritten. For more information, see "Defining Shredding operation settings" on page 14.
- Write Data: Dummy data.
  - **Define**: Enter up to four numbers or characters for the dummy data. You can enter only hexadecimal numbers, including numbers 0 to 9, and alphabetic characters A to F. If you enter more than four digits, the entry is not accepted.
  - NOTE: Dummy data is written two digits at a time. Therefore, enter an even number of digits in the text box. If you enter an odd number of digits (for example, 123) and click Set, an error message appears. If you enter more than four digits, the entry is not accepted.
  - Random: Data Shredder randomly selects 4-digit hexadecimal numbers for the dummy data.

#### Format List:

• NO.: Number of times volume is overwritten.

If you select **User** in the **Write Data Type** field, and specify number of times volume is overwritten, **Last Data** appears in this column.

- Data: Contents of the dummy data. Dummy data is shown in sets of two digits with a space between each set of digits. If Last Data appears in the NO. column, the dummy data is always 00.
- Set: Adds dummy data defined in the Write Data field to the Format List. You can add dummy data a
  maximum of seven times.

If you select **Define** in the **Write Data** field, and click **Set** without entering anything in the text box, an error message appears.

The Set button is not available when you select Default in the Write Data Type field.

• Delete: Deletes the selected row in the Format List field.

If you select a row with Last Data, and click Delete, an error message appears.

- The **Delete** button is not available when you select **Default** in the **Write Data Type** field.
- **OK**: Registers settings in the **Format List** field, and closes the Shredding Param. pane.
- **Cancel**: Cancels all settings, and closes the Shredding Param. pane.

# Confirmation pane for completing Shredding operations

When the Shredding operation is finished, a confirmation pane appears. This pane displays how often the volume was overwritten and the dummy data used each time the volume was overwritten.

If the Shredding operation finishes normally, use the following buttons:

- **OK**: Closes the confirmation pane.
- **Download**: Downloads the file containing the results of the shredding operation. The name of the file is shown in **Output File Name**.

| Ending status appearing in the<br>confirmation pane | Description                                                                                      |
|-----------------------------------------------------|--------------------------------------------------------------------------------------------------|
| Normal                                              | Shredding operation ended normally.                                                              |
| Not Execute                                         | Shredding operation did not perform according to specified parameters.                           |
| Discontinuation end                                 | Shredding operation was canceled.                                                                |
| Shredding failed                                    | Shredding operation ended abnormally.                                                            |
| Shredding data transfer error                       | Result of Shredding operation could not be output to a file.                                     |
| Shredding data verify error                         | An error was detected while verifying the file containing the result of the Shredding operation. |

Table 2 Ending status of Shredding operations

**NOTE:** The results file is compressed. Use the appropriate software to decompress the file.

If the Shredding operation fails, contact your HP account support representative.

# Shredding Data Output pane

When you specify volumes in the Shredding Data Output pane during a Shredding operation, the results of the operation are saved in files.

| non-object Volume |        | object Volume |   |  |
|-------------------|--------|---------------|---|--|
| CU:LDEV           | T      | OULDEV        | 1 |  |
|                   |        | 00:86         |   |  |
|                   | Delete |               |   |  |
|                   |        |               |   |  |

Figure 4 Shredding Data Output pane

The Shredding Data Output pane contains the following:

non-object Volume

Results of shredding volumes in this list are not saved in files.

object Volume

Results of shredding volumes in this list are saved in files.

Each row represents one volume. Each volume is represented by a CU number (left of the colon) and LDEV number (right of the colon).

Add

Moves volumes selected in the non-object Volume list to the object Volume list.

Delete

Moves volumes selected in the object Volume list to the non-object Volume list.

• OK

Save the settings and close the Shredding data output pane.

## Shredding operations

Shredding operations proceed as follows:

- Display the Volume Management pane (see "Starting Data Shredder" on page 10 and the HP StorageWorks LUN Configuration and Security Manager XP User Guide for the specific disk array.
- Prepare for Shredding operations (see "Preparing for Shredding operations" on page 14).
- Define Shredding operation settings (see "Shredding Param pane" on page 11 and "Defining Shredding operation settings" on page 14).
- Perform Shredding operations (see "Deleting data on volumes (Shredding)" on page 15).

**NOTE:** To quit shredding operations, see "Canceling Shredding operations" on page 16.

## Preparing for Shredding operations

Before performing shredding operations, change the status of the target volume to **Blocked**.

- NOTE: When you change the status of a volume to **Blocked**, I/O operations cannot be performed on the volume. By specifying write permissions, you can limit who is allowed to perform shredding operations.

  - 2. Click OK. The operation mode changes.
  - **3.** In the Volume Management pane, click **LDEV Status**. The status of volumes is displayed in the **Status** column in the **LDEV Information** table.
    - NOTE: If hyphens appear in the **Status** column, click **LDEV Status** in the Volume Management pane to display the status of volumes (for example, **Normal** or **Blocked**).
  - 4. Select the target volume in the LDEV Information table.
  - 5. Right click the target volume, and select **Blockade**. Information about the target volume is shown in blue and italics.
  - 6. Click Apply. A message pane appears asking if you want to apply the settings.
  - 7. Click OK. The status of the volume changes to Blocked.
    - NOTE: If you select **Restore** and click **Apply**, you can change the status of the volume from **Blocked** to **Normal** again. However, you cannot perform this operation on virtual volumes (V-VOLs).

## Defining Shredding operation settings

Use the Shredding Param pane to define the settings used for Shredding operations.

- NOTE: When you change the status of a volume to **Blocked**, I/O operations cannot be performed on the volume. By specifying write permissions, you can limit who is allowed to perform shredding operations.
  - 1. In the Customized Volume pane, click Shredding Param. The Shredding Param pane appears.
  - 2. Select **Default** or **User** in the **Write Data Type** field.

If you selected **User**, go to step 3.

If you selected **Default**, go to step 7.

- 3. Select Define or Random in the Write Data field.
  - If you selected **Define**, go to step 4.
  - If you selected **Random**, go to step 5.
- 4. Enter dummy data in the text box.
- 5. Click Set. A row is added to the Format List.
- 6. If you selected **Define** in the **Write Data** field, repeat step 4 and step 5 until there are three or more rows in the **Format List**, including the **Last Data** row.

If you selected **Random** in the **Write Data** field, repeat step 5 until there are three or more rows in the **Format List**, including the **Last Data** row.

- △ CAUTION: Although you can execute Shredding operations when there are less than three rows in the Format List, you might not be able to completely delete data from the volume. Therefore, HP recommends you define three or more rows in the Format List.
- 7. Click OK. The Shredding Param pane closes.

NOTE: To delete a row from the Format List, select the row, and click Delete. You cannot delete the row defined as Last Data.

## Deleting data on volumes (Shredding)

You can perform the Shredding operation on any given volume as many times and as often as you want.

- 1. In the Volume Management pane, check the **LDEV Information** table, and verify that the status of the target volume is **Blocked**.
  - NOTE: If the status of the volume is not shown in the LDEV Information table, click LDEV Status. If the status of the volume is not Blocked, see "Preparing for Shredding operations" on page 14 for instructions on changing the status to Blocked.
- 2. Select the target volume in the LDEV Information table, and right click.
- 3. Select Shredding. A message appears.
- 4. Click OK to close the message. Information about the target volume is shown in blue and italics.
- 5. Click Apply. The Shredding Data Output pane appears. Data has not been deleted from the volumes.
- 6. Use the Shredding Data Output pane to specify how to save the Shredding Operation results.

To save the results, ensure that the volume appears in the **object Volume** list. If the volume does not appear in the **object Volume** list, select it in the **non-object Volume** list, and click **Add**. Note that the **object Volume** list can contain only three volumes.

If you do not want to save the results, ensure that the volume appears in the **non-object Volume** list. If the volume does not appear in the **non-object Volume** list, select it in the **object Volume** list, and click **Delete**.

- 7. Click OK. A message appears asking if want to apply the settings.
- 8. Click **OK** to apply the settings and begin the Shredding operation. During the Shredding operation, a status message appears.
  - △ CAUTION: If you click Cancel on the message panel to quit the Shredding operation, you cannot restart the Shredding operation. For instructions on canceling Shredding operations, see "Canceling Shredding operations" on page 16.
- 9. When the shredding operation is finished, a confirmation pane appears.

To download the file containing the results of the shredding operation, go to step 10.

- If you do not need to download the file, go to step 12.
- 10.Click Download.
- **11.**Select the folder where you want to download the file.
- 12.Click OK.
  - If you downloaded the file, the file is downloaded to the specified folder.

If you did not download the file, the confirmation pane closes.

When the Shredding operation is finished, the status of the previously shredded volume automatically changes from **Blocked** to **Normal**.

NOTE: You can also click the Download button in the Volume Management pane to download the file containing the results of the Shredding operation. If you click Download in the Volume Management pane, all results of shredding operations are in the file to be downloaded. If you have not performed any shredding operations, an error occurs when you click Download.

## Canceling Shredding operations

During the shredding operation, a message pane appears. To cancel Shredding during the operation, click **Cancel** in the message pane.

△ CAUTION: If you cancel shredding, you cannot restart the Shredding operation, and data on the volume cannot be assured.

# Index

## A

audience, documentation 5 authorized resellers, HP 7

#### В

Blocked status 10, 14

### C

canceling shredding 16 confirmation pane 12 conventions, document 6 customer support 6

#### D

deleting data 15 document conventions 6 documentation, related 5 dummy data 9, 11

### E

ending status 12 example of shredding operations 9

#### Н

help HP technical support 6 HP authorized resellers 7 storage web site 7 Subscriber's choice web site 7 technical support 6

#### Ν

Normal status 10

#### 0

output pane 13

#### Ρ

Param panel 11 preparing for shedding operations 13 prerequisites 5

#### S

saved in files, volumes 13 settings 14 shredding data canceling 16 confirmation pane 12 deleting data on volumes 15 example 9 preparing for 13 settings 14 starting 10 volume status 10 Shredding Data Output pane 13 Shredding Param panel 11 standards 9 starting the Data Shredder 10 status, volume 10 Subscriber's choice, HP 7

## Т

target volumes 10 technical support, HP 6

### U

U.S. Department of Defense standards 9

#### V

volume status 10

#### W

web sites HP documentation 5 HP storage 7 HP Subscriber's choice 7